## To Deny a Requisition or Budget Transfer

Note: Initiators can deny their own requisitions until the last person in the approval queue approves it.

- 1. Click on the Self-Service Banner (SSB) icon in myCampus.
- 2. Click on the Finance menu.
- 3. Click on the Approve Documents link.
- 4. Click Submit Query.

| Approve Documents       |                                                      |  |  |  |  |
|-------------------------|------------------------------------------------------|--|--|--|--|
| Questions: Please cont  | tact Traci Ellington(tellington@astate.edu) at 972-: |  |  |  |  |
| To view all documents v | waiting on your approval, click on the Submit Query  |  |  |  |  |
| Enter Approval Para     | meters                                               |  |  |  |  |
| User ID                 | TELLINGTON                                           |  |  |  |  |
| Document Number:        |                                                      |  |  |  |  |
| Ocuments for            | which you are the next approver                      |  |  |  |  |
| All documents           | which you may approve                                |  |  |  |  |
| Submit Query            |                                                      |  |  |  |  |

5. Click on the Disapprove link for the document that needs to be denied.

| Approve        | Docum         | ents                    |                    |                |            |                 |         |             |                |                 |               |
|----------------|---------------|-------------------------|--------------------|----------------|------------|-----------------|---------|-------------|----------------|-----------------|---------------|
| a Select the D | Document Numi | ber link to display the | details of a docur | nent. Select t | he History | link to display | the app | roval histo | ry of the docu | ment. Select th | e Approve lin |
| Queried Para   | meters        |                         |                    |                |            |                 |         |             |                |                 |               |
| User ID        | TELLING       | GTON Traci R Ellingto   | n                  |                |            |                 |         |             |                |                 |               |
| Document Nu    | mber:         |                         |                    |                |            |                 |         |             |                |                 |               |
| Documents SI   | hown: Next Ap | oprover                 |                    |                |            |                 |         |             |                |                 |               |
| Approve Doc    | uments List   |                         |                    |                |            |                 |         |             |                |                 |               |
| Next Approv    | er Type NSF ( | Change Seq# Sub#        | Originating Us     | er Amount Q    | ueue Typ   | e Document      | History | Approve     | Disapprove     |                 |               |
|                | REQ           |                         | TELLINGTON         | 93.31          | DOC        | R0138436        | History | Approve     | Disapprove     |                 |               |
|                | JV            | 0                       | TELLINGTON         | 400.00         | DOC        | 30053825        | History | Approve     | Disapprove     |                 |               |
| Another Q      | uery          |                         |                    |                |            |                 |         |             |                |                 |               |

6. Click on the Disapprove Document button. Once this is done you will receive an e-mail stating the document has been disapproved. You can now login to Internet Native Banner (INB) and make corrections or delete the document.

| Disapprove      | Documen          | t                         |        |
|-----------------|------------------|---------------------------|--------|
| Document Inforn | nation           |                           |        |
| Document Number | : R0138436 Type: | REQ                       |        |
| Change Seq#     | Sub#             |                           |        |
| Amount:         | 93.31            |                           |        |
| Comment:        |                  | Approval has been denied. | ~<br>~ |
| Disapprove Doo  | Can              | cel                       |        |